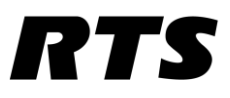

This document will guide you through the basic steps to setup your TIF-PRO2, it will show you the minimum steps you need to get your TIF-PRO2 working. You can find more information in the manual and on the RTS website. If you need more help you may contact the RTS support engineers, these are listed on the RTS website <u>www.rtsintercoms.com</u> under "Contact".

| $\sim$ |        |     |     |     |    |    |
|--------|--------|-----|-----|-----|----|----|
| (      | $\cap$ | n   | Γf  | ן כ | าา | ٢S |
| $\sim$ | $\sim$ | ••• | ~ ` |     |    |    |

| Before you start         | 2 |
|--------------------------|---|
| Network setup            |   |
| Software install and use | 3 |
| SIP server setup         | 4 |

February 17, 2025

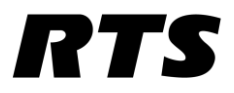

#### Before you start

- When you switch on the unit, an administrator password must first be assigned.
- Please store the password in a safe place as the unit will need to be reset to factory settings if it is lost.
- Enter a self-selected password via the front keypad and confirm with OK.
- The password must be 8-16 characters long and must contain letters, numbers, and special characters.
- By pressing and holding the Shift key, you can switch between numbers, upper and lower case letters.

• The characters can be changed by pressing the keys several times. The table below shows the key assignment. 1 press and hold: space 2 press and hold: numbers/upper/lower case

• The technical manual in PDF format and the PC Workplace Management software for the TIF-PRO2 can be found on the enclosed USB drive. TS TIF-PRO2

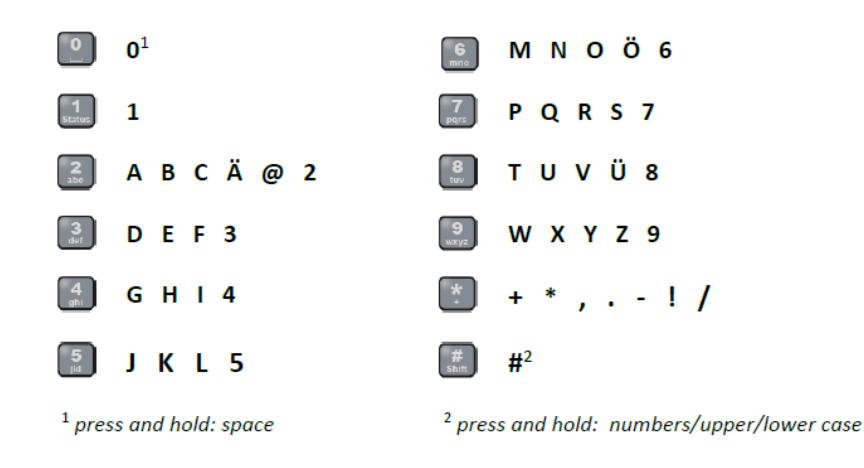

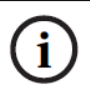

#### Notice!

If you forgot your administrator password, you need to reset the RTS TIF-PRO2 to factory settings via the front display: **MENU | LOGIN | FACTORY**.

February 17, 2025

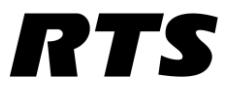

#### Network setup

Set the LAN IP address via the front panel of the TIF-PRO2. Make sure that you have internet access on your network. Connect your TIF-PRO2 (LAN connector) and your config PC to this network using an IP address in the same subnet. I.e. TIF-PRO2 LAN 192.168.2.199, subnet mask 255.255.0. Config PC / Laptop 192.168.2.99, subnet mask 255.255.255.0. Also specify a gateway and DNS server address if needed to get to the internet.

### Software install and use

Install the TIF-PRO2 software on your laptop with admin rights and run it as administrator. Configure the connection between your config pc and the TIF-PRO2. Go to the dropdown menu Configuration and click *control interface* and set these settings according to your IP addresses. The program might ask for your password as mentioned on the previous page.

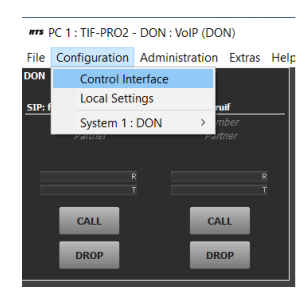

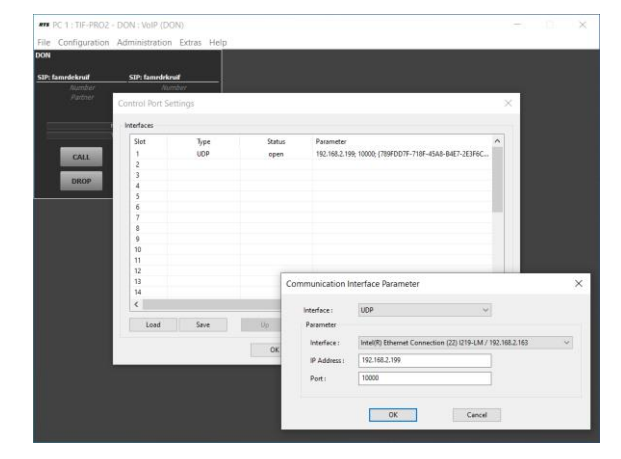

Where the Interface is you config PC IP and the IP address is the IP of the TIF-PRO2, leave the port to 1000

Check if you are now connected, If not an error message will pop up.

Commented [dKR(C1]: Wat bedoel je hier?

**Commented [DR2R1]:** Bij interface staat je laptop / config PC IP en bij IP address die van de Tif

February 17, 2025

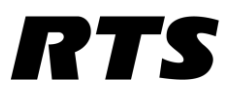

### SIP server setup

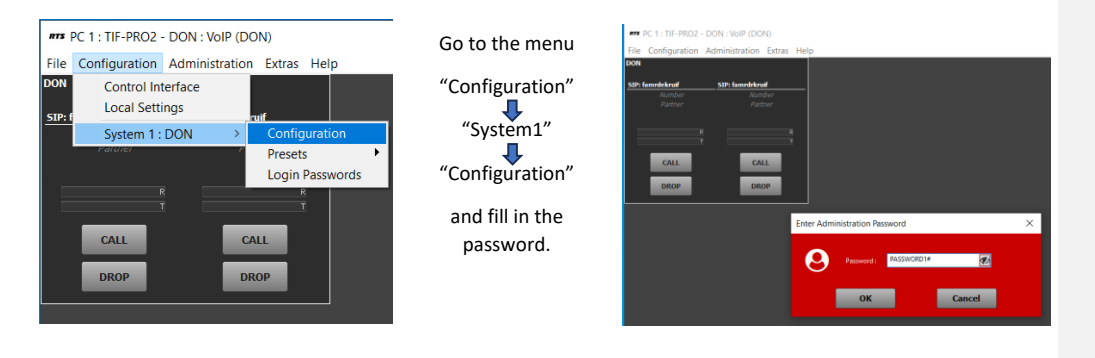

Set the desired operation mode, in this case Telephone to Key panel.

| DON - Configuration                                                      |                                               | X                                              |
|--------------------------------------------------------------------------|-----------------------------------------------|------------------------------------------------|
| Operation Settings  Operating Modes Line Interface                       | Operating Modes                               | Connection 2                                   |
| VoIP (LAN/SIP)<br>Audio Assignment<br>Signal Processing<br>Line Labels   | Operating Mode:<br>1: Telephone to Keypanel 🔍 | Operating Mode:<br>1: Telephone to Keypanel  V |
| GPIO<br>System Settings<br>General<br>Audio Interface                    | RS 485 address: 1 🗸                           | RS 485 address: 2 v                            |
| AES67<br>LAN Interface<br>VLAN<br>Ember+                                 |                                               |                                                |
| - Stream Quality Measurement<br>- SNMP<br>- Shortcuts<br>- Date and Time |                                               |                                                |
|                                                                          |                                               |                                                |
|                                                                          |                                               |                                                |
|                                                                          |                                               |                                                |
|                                                                          |                                               |                                                |
|                                                                          |                                               | OK Cancel Apply Now                            |

February 17, 2025

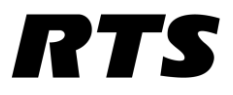

In the VoIP settings fill in the SIP Server address, the username, user Authentication and the password. Don't tick the boxes @ tcp or STUN

| ating Modes                                                                                                    | VoIP (LAN/SIP)                                                                                                    |                                                                                                    |           |                                           |             |                                                 |                                                                                                    |                |             |             |   | the CTU                                                                                   | nie<br>Ni                                               |
|----------------------------------------------------------------------------------------------------|----------------------------------------------------------------------------------------------------|----------------------------------------------------------------------------------------------------|-----------|-------------------------------------------|-------------|-------------------------------------------------|----------------------------------------------------------------------------------------------------|----------------|-------------|-------------|---|-------------------------------------------------------------------------------------------|---------------------------------------------------------|
| nterface                                                                                                    | Line SIP Server                                                                                                    | Backup Server                                                                                                    | TCP       | STUN                                      | User Name   | User Authen                                     | Password                                                                                                    | Audio Port     | Displayed N | DTMF Tx     |   | the STU                                                                                   | IN                                                      |
| Assignment                                                                                                    | Line 1 sip.browser                                                                                                    | calls.com                                                                                                    |           |                                           | famrdekr    | famrdekruif                                     | ***                                                                                                    | 5004           | DON         | Inband      | _ | server. I                                                                                 | n the                                                   |
| I Processing                                                                                                    | Line 2 sip.browser                                                                                                    | calls.com                                                                                                    |           |                                           | famrdrkruif | famrdekruif                                     | •••                                                                                                    | 5006           | RON         | Inband      | _ | middle o                                                                                  | of the                                                  |
| abels                                                                                                    |                                                                                                    |                                                                                                    |           |                                           |             |                                                 |                                                                                                    |                |             |             | _ | nage                                                                                      |                                                         |
| ettings                                                                                                    |                                                                                                    |                                                                                                    |           |                                           |             |                                                 |                                                                                                    |                |             |             |   | And leave                                                                                 |                                                         |
| o Interface                                                                                                    |                                                                                                    |                                                                                                    |           |                                           |             |                                                 |                                                                                                    |                |             |             |   | And leav                                                                                  | ve all                                                  |
| 7<br>nterface                                                                                                    |                                                                                                    |                                                                                                    |           |                                           |             |                                                 |                                                                                                    |                |             |             |   | other se                                                                                  | etting                                                  |
|                                                                                                    |                                                                                                    |                                                                                                    |           |                                           |             |                                                 |                                                                                                    |                |             |             |   | to defau                                                                                  | ılt as                                                  |
| r+<br>m Quality Measurement                                                                                                    | <u> </u>                                                                                                    |                                                                                                    |           |                                           |             |                                                 |                                                                                                    |                |             |             | _ | shown                                                                                     |                                                         |
|                                                                                                    | STUN Server Parar                                                                                                    | neters                                                                                                    |           |                                           |             | Quality of Ser                                  | vice (DiffServ                                                                                                    | 1)             | 1           |             | _ | 5110 W11.                                                                                 |                                                         |
| d Time                                                                                                    | STUN Server:                                                                                                    | stun.browser                                                                                                    | calls.com |                                           |             | Voice:                                          | 6 (EF)                                                                                                    | ~              | (063) Diffs | erv: 184dec |   |                                                                                           |                                                         |
|                                                                                                    | NAT Keep Alve                                                                                                    | Message Time: 20                                                                                                    | ec (560)  |                                           |             | SIP: 4                                          | 0 (AF 31)                                                                                                    |                | (063) Diffs | erv: 104dec |   | Now go                                                                                    | to                                                      |
|                                                                                                    |                                                                                                    |                                                                                                    |           |                                           |             |                                                 |                                                                                                    | Default Settir | igs         |             | _ | system                                                                                    |                                                         |
|                                                                                                    | VolP Parameter                                                                                                    | 1 A                                                                                                    |           |                                           |             | Registration                                    | and the second second sec |                |             |             |   | settings                                                                                  | Δυσ                                                     |
|                                                                                                    | Payload Time:                                                                                                    | w Signalling on incoming 6 72                                                                                                    | 2 calk    | u msec                                    |             | Delay betw                                      | een SIP lines                                                                                                    |                | msec (0400  | <i>i</i> )  |   | settings,                                                                                 | ,u                                                      |
|                                                                                                    | Use first co                                                                                                    | dec of SDP audio codec list as                                                                                                    | default   |                                           |             | Timeout:                                        |                                                                                                    | 60             | sec (6050   | 0           |   | interface                                                                                 | e and                                                   |
|                                                                                                    |                                                                                                    |                                                                                                    |           |                                           |             |                                                 |                                                                                                    |                |             |             |   |                                                                                           |                                                         |
|                                                                                                    |                                                                                                    |                                                                                                    |           |                                           |             |                                                 |                                                                                                    |                |             |             |   |                                                                                           |                                                         |
|                                                                                                    |                                                                                                    |                                                                                                    |           |                                           |             |                                                 |                                                                                                    |                |             |             |   |                                                                                           |                                                         |
|                                                                                                    |                                                                                                    |                                                                                                    |           |                                           |             |                                                 |                                                                                                    | incel          | only Norr   |             |   |                                                                                           |                                                         |
|                                                                                                    |                                                                                                    |                                                                                                    |           |                                           |             | OK                                              |                                                                                                    | /              | 1997 Hore   |             |   |                                                                                           |                                                         |
|                                                                                                    |                                                                                                    |                                                                                                    |           |                                           |             |                                                 |                                                                                                    |                |             |             |   |                                                                                           |                                                         |
|                                                                                                    |                                                                                                    |                                                                                                    |           |                                           |             |                                                 |                                                                                                    |                |             |             |   |                                                                                           |                                                         |
|                                                                                                    |                                                                                                    |                                                                                                    |           |                                           |             |                                                 |                                                                                                    |                |             |             |   |                                                                                           |                                                         |
| iguration                                                                                                    |                                                                                                    |                                                                                                    |           |                                           |             |                                                 |                                                                                                    |                |             |             | × | Now go                                                                                    | o to                                                    |
| iguration<br>on Settings                                                                                                    | LAN Interface                                                                                                    |                                                                                                    |           |                                           |             |                                                 |                                                                                                    |                |             |             | × | Now go<br>"I AN                                                                           | o to                                                    |
| iguration<br>n Settings<br>ting Modes                                                                                                    | LAN Interface                                                                                                    |                                                                                                    |           | Second 1                                  | P Address   |                                                 | Third                                                                                                    | d IP Address   |             |             | × | Now go<br>"LAN                                                                            | o to                                                    |
| iguration<br>In Settings<br>titing Modes<br>nterface<br>LAN/SIP)                                                                                                    | LAN Interface Primary IP Address DHCP                                                                                                    |                                                                                                    |           | Second 1                                  | P Address   |                                                 | Thire                                                                                                    | d IP Address   |             |             | × | Now go<br>"LAN<br>interfac                                                                | o to<br>ce"                                             |
| iguration<br>in Settings<br>titing Modes<br>nterface<br>LAN/SIP)<br>Assignment                                                                                                    | LAN Interface Primary IP Address DHCP IP                                                                                                    | 192.168.2.199                                                                                                    |           | Second 1                                  | P Address   |                                                 | Thire                                                                                                    | d IP Address   |             |             | × | Now go<br>"LAN<br>interfac<br>and che                                                     | o to<br>ce″<br>eck /                                    |
| iguration<br>in Settings<br>titing Modes<br>tterface<br>LAN/SIP<br>Assignment<br>Processing<br>abels                                                                                                    | LAN Interface<br>Primary IP Address<br>DHCP<br>IP<br>Sub Net Mask:                                                                                                    | 192.168.2.199<br>255.255.0                                                                                                    |           | Second 1                                  | P Address - |                                                 | Thire                                                                                                    | d IP Address   |             | 1           | × | Now go<br>"LAN<br>interfac<br>and che<br>correct                                          | o to<br>ce"<br>eck /                                    |
| iguration<br>in Settings<br>titing Modes<br>therface<br>LAN/SIP)<br>Assignment<br>Processing<br>abels                                                                                                    | LAN Interface Primary IP Address DHCP IP Sub Net Mask: Default Gatevid                                                                                                    | 192.168.2.199<br>255.255.255.0<br>y: 192.168.2.254                                                                                                    |           | Second I                                  | P Address   |                                                 |                                                                                                    | d IP Address   |             |             | × | Now go<br>"LAN<br>interfac<br>and che<br>correct                                          | o to<br>ce"<br>eck /                                    |
| iguration<br>n Settings<br>ting Modes<br>tuefrace<br>LAN/SIP<br>Assignment<br>Processing<br>abels<br>ettings<br>al                                                                                                    | LAN Interface<br>Primary IP Address<br>DHCP<br>IP<br>Sub Net Maski:<br>Default Gatewa<br>DHS Server:                                                                              | 192.168.2.199<br>253.255.255.0<br>9; 192.168.2.254<br>195.121.1.34                                                                                                    |           | Second I                                  | P Address   |                                                 |                                                                                                    | d IP Address   |             |             | × | Now go<br>"LAN<br>interfao<br>and che<br>correct<br>setting                               | o to<br>ce"<br>eck /<br>the<br>s. An                    |
| guration<br>n Settings<br>ting Modes<br>treface<br>LAN/SIP)<br>Assignment<br>Processing<br>abels<br>ettings<br>al<br>Interface                                                                                                    | LAN Interface Primary IP Address DHCP IP Sub Net Mask: Default Cateve DNS Server: Control UDP Port A                                                                              | 192.168.2.199<br>255.255.255.0<br>y: 192.168.2.254<br>195.158.211.34<br>tdresses                                                                                                    |           | Second 1                                  | P Address   |                                                 |                                                                                                    | d IP Address   |             |             | × | Now go<br>"LAN<br>interfao<br>and che<br>correct<br>setting:<br>click Ap                  | o to<br>ce"<br>eck /<br>: the<br>s. An<br>oply          |
| guration<br>n Settings<br>titeface<br>JAN/SIP<br>Assignment<br>Processing<br>abels<br>ettings<br>al<br>Interface<br>twofface                                                                                                    | LAN Interface Primary IP Address DesCP IP Sub Net Masic Default Gatewor DNS Server: Control UDP Port At PC 1:                                                                     | 102.168.2.199           255.255.255.0           yr           192.168.2.754           195.251.21.34           Offresses           10000                                                                                                    |           | PC 5:                                     | P Address   | 10004                                           |                                                                                                    | d IP Address   |             |             | × | Now go<br>"LAN<br>interfao<br>and che<br>correct<br>setting<br>click Ap<br>now an         | o to<br>ce"<br>eck /<br>the<br>s. An<br>oply<br>nd or   |
| iguration in Settings time Modes therface LAK/SIP) Assignment Processing abels settings al Interface T Interface T                                                                                                    | LAN Interface Primary JP Address DHCP JP Sub Net Mask: Default Catewor DHS Server: Control UDP Port. Al PC 1: PC 2:                                                               | 192.168.2.199           255.255.0           195.121.254           195.121.34           ddresses           1000                                                                                                    |           | PC 5:<br>PC 6:                            | P Address   | 10004                                           |                                                                                                    | d IP Address   |             |             | × | Now go<br>"LAN<br>interfao<br>and che<br>correct<br>setting<br>click Ap<br>now an         | o to<br>ce"<br>eck /<br>: the<br>s. An<br>oply<br>nd or |
| guration<br>n Settings<br>tterface<br>LAVSIPD<br>Assignment<br>Processing<br>ettings<br>ettings<br>e | LAN Interface Primary IP Address DefCP IP Sub Net Mask: Default Gatevic OKS Server: Control UOP Port Al PC 1: PC 2: PC 2: PC 3:                                                   | 192.168.2.199           255.255.0           195.121.134           195.121.134           10000           10000           10002                                                                                                    |           | PC 5:<br>PC 5:<br>PC 6:<br>PC 7:          | P Address   | 10004 10005 10006                               |                                                                                                    | d IP Address   |             |             | × | Now go<br>"LAN<br>interfac<br>and che<br>correct<br>setting<br>click Ap<br>now an<br>OK.  | o to<br>ce"<br>eck /<br>: the<br>s. An<br>oply<br>id or |
| guration<br>Settings<br>terface<br>Att/SiBP<br>Assignment<br>Processing<br>att<br>Interface<br>terface<br>*<br>n Quality Measurement<br>tof                                                                                                    | LAN Interface Primary IP Address DelCP IP Sub Itel Masik Default Gatewor OKS Server: Control UDP Port At PC 1: PC 2: PC 3: PC 4:                                                  | 192168.2.199           255.255.255.0           yr:         192168.2.254           1951213.34           ddresses           10001           10002           10003                                                                                                    |           | PC 5:<br>PC 5:<br>PC 6:<br>PC 7:<br>PC 8: | P Address   | 10004<br>10005<br>10005<br>10007                |                                                                                                    | d IP Address   |             |             | × | Now go<br>"LAN<br>interfao<br>and che<br>correct<br>settings<br>click Ap<br>now an<br>OK. | o to<br>ce"<br>eck /<br>the<br>s. An<br>oply<br>nd or   |
| guration<br>5 Settings<br>tterface<br>LAVSIP)<br>Assignment<br>Processing<br>bets<br>ettings<br>al<br>Interface<br>*<br>0 Quality Measurement<br>urs<br>Time                                                                                                    | LAN Interface Primary IP Address DescP IP Sub Itet Mask: Default Catewor DNS Server: Constru UBOP For: An PC 1: PC 2: PC 3: PC 4:                                                 | 192.168.2.199           235.252.35.0           192.168.2.554           192.168.2.554           192.168.2.554           192.168.2.554           192.168.2.554           192.168.2.554           10000           10000           100002           10003                      |           | PC 5:<br>PC 5:<br>PC 6:<br>PC 8:          | P Address   | 10004<br>10005<br>10006<br>10007                |                                                                                                    | d IP Address   |             |             | × | Now go<br>"LAN<br>interfao<br>and che<br>correct<br>setting<br>click Ap<br>now an<br>OK.  | o to<br>ce"<br>eck /<br>the<br>s. An<br>oply<br>nd or   |
| guration<br>5 ettings<br>tterface<br>Assignment<br>Processing<br>bets<br>ettings<br>al<br>Interface<br>**<br>0 Quality Measurement<br>uts<br>Time                                                                                                    | LAN Interface Primary IP Address DetCP IP Sub Net Madit: Default Catewor DMS Server1 Control UOP Yor: An PC 1: PC 2: PC 3: PC 4: Accessible from                                  | 192.168.2.199           232.552.25.0           232.552.25.0           97           192.168.2.194           domain           1000           10001           10002           10003           10003                                                                           |           | PC 5:<br>PC 5:<br>PC 6:<br>PC 7:<br>PC 8: | P Address   | 10004<br>10005<br>10005<br>10005<br>10005       | afficient LAN /                                                                                                    | d IP Address   |             |             | × | Now go<br>"LAN<br>interfac<br>and che<br>correct<br>setting<br>click Ap<br>now an<br>OK.  | o to<br>ce"<br>eck /<br>t the<br>s. An<br>oply<br>ad or |
| guration<br>n Settings<br>ting Modes<br>terface<br>LAN/SIP<br>Assignment<br>Processing<br>abels<br>ettings<br>al<br>Interface<br>ref<br>n Quality Measurement<br>uts<br>Time                                                                                                    | LAN Interface Primary IP Address Descrip IP Sub Itet Mask: Default catewa Default catewa Default Catewa Default Catewa Control UOP Port A PC 1: PC 2: PC 3: PC 4: Accessible from | 102.168.2.199           255.255.25.0           192.168.2.254           195.215.21.34           5000           10001           10002           10003           tt           LAN: 192.168.2.199                                                                              |           | PC 5:<br>PC 5:<br>PC 6:<br>PC 7:<br>PC 8: | P Address   | 10004<br>10005<br>10006<br>10007                | afficient LAN /                                                                                                    | d IP Address   |             |             | × | Now go<br>"LAN<br>interfac<br>and che<br>correct<br>setting<br>click Ap<br>now an<br>OK.  | o to<br>ce"<br>eck /<br>t the<br>s. An<br>oply<br>nd or |
| guration<br>n Settings<br>therface<br>LAVSIPD<br>Assignment<br>Processing<br>ettings<br>al<br>interface<br>**<br>Guadity Measurement<br>utils<br>Time                                                                                                    | LAN Interface Primary IP Address Discr IP Sub Net Matik Default Catheve DNS Server: Control UDP Port A PC 1: PC 2: PC 3: PC 4: Accessible from Link Type:                         | 192.168.2.199           255.255.0           255.255.0           195.121.13           195.121.13           10000           10001           10003           10003           nt           LAH: 192.168.2.199                                                                  |           | PC 5:<br>PC 6:<br>PC 8:                   | P Address   | 10004<br>10005<br>10005<br>10005<br>10007       | afficient LAN A                                                                                                    | d IP Address   |             |             | × | Now go<br>"LAN<br>interfac<br>and che<br>correct<br>setting<br>click Ap<br>now an<br>OK.  | o to<br>ce"<br>eck /<br>t the<br>s. An<br>oply<br>nd or |
| iguration<br>in Settings<br>titeface<br>LAV/SIP<br>Assignment<br>Processing<br>abels<br>tettings<br>al<br>Interface<br>r<br>metrface<br>r<br>f<br>Quality Measurement<br>utils<br>5 Time                                                                                                    | LAN Interface Primary IP Address Defice IP Sub test Masia: Default Gatevit ONS Server: Control UDP Port At PC 1: PC 2: PC 3: PC 4: Accessible from Link Type:                     | 192168.2.199           255.255.255.0           192168.2.294           195.213.34           ddresses           1000           10001           10002           10003           tre           LAH: 192.168.2.199           Auto                                               |           | PC 5:<br>PC 5:<br>PC 6:<br>PC 7:<br>PC 8: | P Address   | 10004<br>10005<br>10005<br>10007                | afficient LAN /                                                                                                    | 1 P Address    |             |             | × | Now go<br>"LAN<br>interfac<br>and che<br>correct<br>setting<br>click Ap<br>now an<br>OK.  | o to<br>ce"<br>eck /<br>the<br>s. An<br>oply<br>nd or   |
| iguration<br>in Settings<br>therface<br>LAV/SIP<br>Assignment<br>Processing<br>abels<br>interface<br>interface<br>re<br>m Quality Measurement<br>vuts<br>Time                                                                                                    | LAN Interface Primary IP Address Descr<br>P Sub Itet Mask: Default address DNS Server ONS Server Control UpP Port AI PC 1: PC 2: PC 3: PC 4: Accessible from Link Type:           | 192.168.2.199           25325.5235.0           192.168.2.254           193.25325.0           193.25325.0           1000           10001           10002           10003           1004           1004           1005           10063           10083           Auto        |           | PC 5:<br>PC 6:<br>PC 7:<br>PC 8:          | P Address   | 10004<br>10005<br>10005<br>10006<br>10007       | afficient LAN A                                                                                                    | J IP Address   |             |             | × | Now go<br>"LAN<br>interfac<br>and che<br>correct<br>setting<br>click Ap<br>now an<br>OK.  | ce"<br>eck /<br>the<br>s. An<br>oply<br>nd or           |
| iguration<br>in Settings<br>title Modes<br>tetrate<br>tetrate<br>tetrates<br>al<br>interface<br>r<br>m<br>cusity Measurement<br>y<br>true<br>true                                                                                                    | LAN Interface Primary IP Address Decp IP Sub Net Mask: Default Catewor NDS Server: Control UPO Fort A PC 1: PC 2: PC 3: PC 4: Accessible from Link Type:                          | 192.168.2.199           253.255.255.0           192.168.2.199           192.168.2.254           1001.02.254           10000           10000           10001           10002           10003           10003           1004           10053           10053           10053 |           | PC 5:<br>PC 6:<br>PC 7:<br>PC 8:          | P Address   | 10004<br>10005<br>10006<br>10007<br>Disable Ins | afficient LAN A                                                                                                    | J F Address    |             |             | × | Now go<br>"LAN<br>interfac<br>and che<br>correct<br>setting<br>click Ap<br>now an<br>OK.  | ce"<br>eck /<br>the<br>s. An<br>oply<br>nd or           |
| guration<br>n Settings<br>therface<br>LAVSIPD<br>Assignment<br>Processing<br>ettings<br>al<br>linterface<br>++<br>Clustiface<br>Lutterface<br>+-<br>Lutterface<br>Lutterface<br>                                                                                                    | LAN Interface Primary ₽ Address □ DicCP ₽ Sub Net Matik Default Catheve DNS Server: Control UDP Port A PC 1: PC 2: PC 3: PC 4: Accessible from Link Type:                         | 192.168.2.199           255.255.0           255.255.0           195.121.13           195.121.13           10000           10001           10003           10003           nt           LAH: 192.168.2.199           Auto                                                   |           | PC 5:<br>PC 5:<br>PC 7:<br>PC 8:          | P Address   | 10004<br>10005<br>10005<br>10007                | division LAN A                                                                                                    | d P Address    |             |             | × | Now go<br>"LAN<br>interfac<br>and che<br>correct<br>setting<br>click Ap<br>now an<br>OK.  | o to<br>ce"<br>eck /<br>t the<br>s. An<br>oply<br>nd or |
| guration<br>n Settings<br>therface<br>LAVSIPD<br>Assignment<br>Processing<br>al<br>al<br>interface<br>**<br>n turiface<br>**<br>turiface<br>**<br>Time                                                                                                    | LAN Interface Primary IP Address Discre IP Sub Het Matic Default Gatewar DitS Server: Control UDP Port.A PC 1: PC 2: PC 3: PC 4: Accessible from Link Type:                       | 192.168.2.199           255.255.0           255.255.0           192.168.2.254           195.121.1.34           Stresses           10000           10003           nn           LAW: 192.168.2.199                                                                          |           | PC 5:<br>PC 5:<br>PC 7:<br>PC 8:          | P Address   | 10004<br>10005<br>10005<br>10007                | ufficient LAN A                                                                                                    | J P Address    |             |             | × | Now go<br>"LAN<br>interfac<br>and che<br>correct<br>setting<br>click Ap<br>now an<br>OK.  | o to<br>ce"<br>eck /<br>t the<br>s. An<br>oply<br>nd or |
| guration<br>Settings<br>terface<br>terface<br>terface<br>tetings<br>al<br>Interface<br>terface<br>*<br>n Quality Measurement<br>uts<br>Time                                                                                                    | LAN Interface Primary IP Address DicP IP Sub Itet Mask: Default adaw: DKS Server: Control UDP Port At PC 1: PC 2: PC 3: PC 4: Accessible from Link Type:                          | 192168.2.199           255.255.255.0           192168.2.294           195.213.34           265.255.0           195.213.14           1000           10001           10002           10003           trit           LAH: 192.168.2.199           Auto                        |           | PC 5:<br>PC 5:<br>PC 6:<br>PC 7:<br>PC 8: | P Address   | 10004<br>10005<br>10005<br>10007<br>0008bit Ino | afficient LAN / A                                                                                                    | I P Address    |             |             | × | Now go<br>"LAN<br>interfac<br>and che<br>correct<br>setting<br>click Ap<br>now an<br>OK.  | o to<br>ce"<br>eck /<br>the<br>s. An<br>oply<br>nd or   |

February 17, 2025

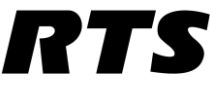

If you have no error messages you should be able to make a call.

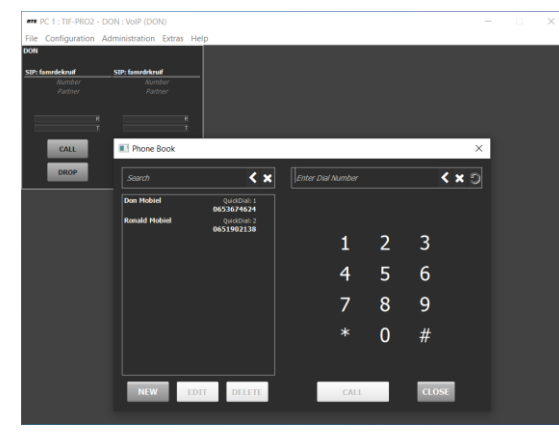

Just dial your mobile phone number and or save it in the phonebook and as new and call, to test if this works. (no audio yet but the phone should ring)

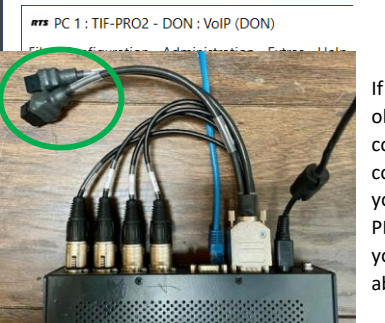

If this is all ok we can continue to connect your TIF-PRO2 to your able to use

intercom matrix. You can purchase an adapter cable to be regular LAN cables for this.

When using this adapter don't forget to connect the XLR breakout cables to the TIF-PRO2 backside corresponding in and outputs.

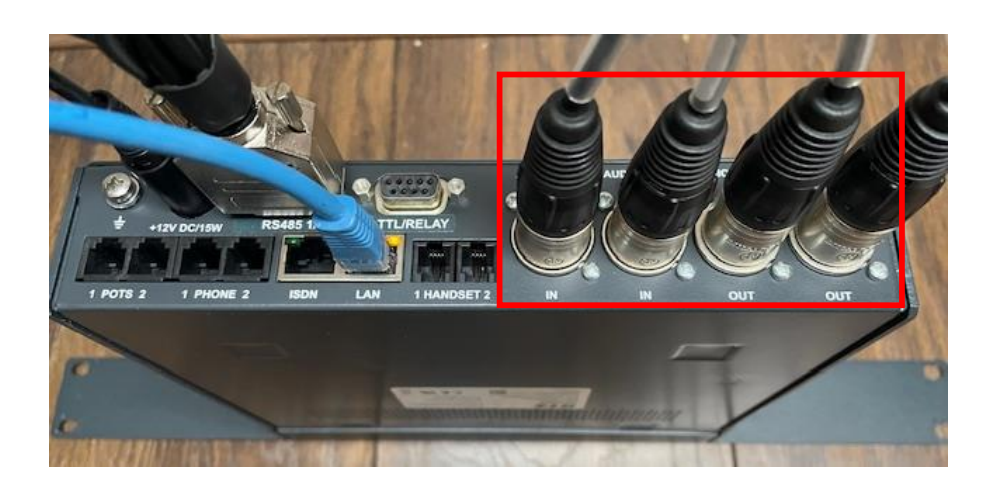

February 17, 2025

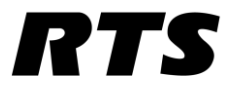

### Setting up the intercom via AZedit.

First connect the TIF adapter cable to the RS 485 port (DB9) and the XLR connectors to the corresponding XLR chassis connectors on the Tif pro. After this connect the Aux 1 and 2 AIO connectors via ethernet cables to the AIO ports on the matrix.

Now connect to your matrix in AZedit and go to Options -> preferences and the TAB Advanced.

| Applica  | tion Preferences                                                  |                                         | ? | ×    |
|----------|-------------------------------------------------------------------|-----------------------------------------|---|------|
| Startu   | o / Shutdown   Alphas   Logging   General   Advanced   Authentica | tion Discovery Maintenance              |   |      |
|          | Enable panel coll delay support                                   | OMNEO Firmware Upload Tool:             |   |      |
| ¥        | Enable TIF / phone support                                        |                                         |   |      |
| · ·      | Enable anhanced trunking support                                  | Firmware Files (.HEX, .MOT, .BIB):      |   |      |
| V        | Enable SERVER mode support                                        | C:\RTS\AZedit\FIRMWARE                  |   |      |
| <b>_</b> | Enable alarm notification popup                                   | License Files (.LIC):                   |   |      |
| Ē        | Show capabilities on Intercom Configuration                       | C:\RTS\AZedit\LICENSES                  |   |      |
| Ē        | Allow reset config ('first birthday'')                            | SNMP Configuration Files (.AZS):        |   |      |
|          | Allow intercom resizing in ONLINE mode                            | C:\RTS\AZedit\SNMP                      |   |      |
| ~        | Allow key state changes                                           | DHCP Server Configuration Files (.HCP): |   | _    |
| <b>v</b> | Allow changes to TM communications                                | C:\RTS\AZedit\DHCP                      |   |      |
| ~        | Allow firmware download                                           | Debug Files ( AZD):                     |   |      |
| <b>•</b> | Allow license download                                            | C:\RTS\AZedit\DEBUG                     |   |      |
|          | Allow forcing transfer of control in intercom                     |                                         |   |      |
|          | Load OMNEO / RVON channel configurations when reading setup file  |                                         |   |      |
|          | Save OMINEO / RVON channel configurations when saving setup file: | S                                       |   |      |
|          |                                                                   |                                         |   |      |
|          |                                                                   | OK Cancel Apply                         | ŀ | lelp |

Check if the box Enable TIF / phone support is checked. If not do it now, and apply the setting.

| Now make sure t    | - | Warning | Channel | Type  | Alpha | Port |
|--------------------|---|---------|---------|-------|-------|------|
|                    |   |         | 11      | OMNEO | N011  | 11   |
| to use for the TIF |   |         | 12      | OMNEO | N012  | 12   |
| Options -> Port A  |   |         | 13      | OMNEO | N013  | 13   |
|                    |   |         | 14      | OMNEO | N014  | 14   |
| In this case we us |   |         | 15      | OMNEO | N015  | 15   |
|                    |   |         | 16      | OMNEO | N016  | 16   |
| 18 of the matrix f |   |         | 1       | AIO   | TIF1  | 17   |
| And physical AIO   |   |         | 2       | AIO   | TIF2  | 18   |
| On your matrix.    |   |         | 19      | OMNEO | N019  | 19   |
|                    |   |         | 20      | OMNEO | N020  | 20   |
|                    |   |         | 21      | OMNEO | N021  | 21   |
|                    |   |         | 22      | OMNEO | N022  | 22   |
|                    |   |         | 23      | OMNEO | N023  | 23   |
|                    |   |         | 24      | OMNEO | N024  | 24   |
|                    |   |         | 25      | OMNEO | N025  | 25   |
|                    | - |         | 26      | OMNEO | N026  | 26   |

port you want set to AIO in ation table.

Ports 17 and the TIF-PRO2. nnel 1 and 2.

February 17, 2025

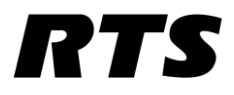

In The Alphas menu give the assigned ports a suitable name like TIF or PHONE.

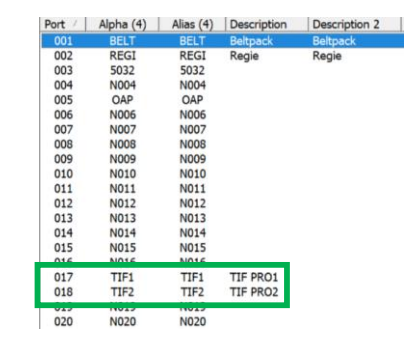

In AZedit KP view go to the ports you've specified for the TIF in this case Port 17 and 18 and go to *Keypanel / Portsettings -> Edit* and *Advanced*. In the *Options* section

Select both *Port is TIF* and *Key Labels* checkboxes. Click Done and send the changes to your matrix via the lightning button.

| Age Advanced Vox<br>Protices<br>IFB Priority 1<br>Trunk IFB Priority 1<br>Trunk IFB Priority 1<br>Trunk Protity 1<br>Fanel Poll Delsy (ms)<br>Panel Poll Delsy (ms)<br>Preve<br>FB Listen Destination<br>Prot Port<br>Number Agha<br>17 Tr TiF 1<br>SIP Server / Pot Selection<br>Grones                                                                                                    | aner / Port Conliguration - (017 : 1 | ir 1)                          | ſ   | × |
|----------------------------------------------------------------------------------------------------|--------------------------------------|--------------------------------|-----|---|
| Priorities Priority I IFB Priority I Trank Priority I Fanel Poll Delay (ma) Prev Fiel Listen Destination Fiel Listen Destination Fiel Listen Destination Fiel Listen Destination Fiel Listen Destination Fiel Listen Construct Fiel Listen Construct Fiel Listen Constru | up Advanced Vox                      |                                |     |   |
| IFB Priorty       1         Trunk IFB Priorty       1         Trunk IFB Priorty       1         Fanel Polity       1         Fanel Polity       1         Fanel Polity       1         Fanel Polity       1         Fanel Polity       1         Fanel Polity       1         Fanel Polity       1         Fanel Polity       1         Fanel Polity       1         FB Listen Destination       Prior Key Labels         FD Dot Internupt       Finable Keypanel Mirroing         17       TIF1         SIP Server / Pot Selection       Remote Assignment Gains         Grome>                                                                                                    | Priorities                           | Options                        | Ne  | đ |
| Image: Section of the section of the section of t                  | IFB Priority                         | Enable Tone                    | Pre | v |
| Turk IFB Protty     I       Turk Protty     I       Panel Pol Delay (ma)     I       0     Reset       0     Reset       10     Reset       17     TIF1       18     Reset       10     Reset       10     Reset       11     Reset       12     Reset       13     Reset       14     Reset </td <td></td> <td></td> <td>Dor</td> <td>e</td>                                                                                                    |                                      |                                | Dor | e |
| Trunk Priority     I       Trunk Priority     I       Panel Poil Delay (ma)     I       Image: Poil Delay (ma)     Image: Poil to TIF       Image: Poil Delay (ma)     Image: Poil to TIF       Image: Poil Delay (ma)     Image: Poil to TIF       Image: Poil Delay (ma)     Image: Poil to TIF       Image: Poil Delay (ma)     Image: Poil to TIF       Image: Poil Delay (ma)     Image: Poil to TIF       Image: Poil Delay (ma)     Image: Poil to TIF       Image: Poil to TIF     Image: Poil to TIF       Image: Poil to TIF     Image: Poil to TIF       Imo                                                                                                    | Trunk IFB Priority 1                 | Keypanel Privacy               |     |   |
| Panel Pol Delay (ms)<br>Panel Pol Delay (ms)<br>Preset<br>Pol Delay (ms)<br>Pol Reset<br>Do Not Interupt<br>Poloty Call Volume  -0.0 dB  -<br>Proty Call Volume  -0.0 dB -<br>Proty Call Volume  -0.0 dB -<br>Proty Call Volume  -<br>Proty Call Volume  -<br>-<br>-<br>-<br>-<br>-<br>-<br>-<br>-<br>-<br>-<br>-<br>-                                                                                                    | Trunk Priority 1                     | TIF Dial-Out Restrict          |     |   |
| Parel Poll Delay (m) <ul> <li>Parel Poll Delay (m)</li> <li>Poll Delay (m)</li> <li>Poll Delay (m)</li> <li>Poll Delay (m)</li> <li>Do Not Interrupt</li> <li>Plot Not Volume &lt;0.0 dB •</li> <li>Plot Number</li> <li>Pot Apha</li> <li>Tiff1 •</li> </ul> <li>SIP Server / Pot Selection         <ul> <li>Groone&gt;</li> <li>Groone&gt;</li> </ul> </li>                                                                                                    |                                      | Port is TIF                    |     |   |
| I Do Not Intempt  FB Listen Destination  FB Listen Destination  FB Listen Destination  FB Listen Destination  FB Destination  FB Destination   | Panel Poll Delay (ms)                | 🗞 🔽 Key Labels                 |     |   |
| FB Listen Destination FB Listen Destinatione | 0 Heset                              | Do Not Interrupt               |     |   |
| Port Port<br>Number Apha<br>17 TIF1 •<br>SIP Server / Port Selection<br>(none> •<br>(none> •                                                                                                    | FB Listen Destination                | Priority Call Volume +0.0 dB - |     |   |
| 17     TIF1       SIP Server / Port Selection     Image: Comparison of the selection of the selection                                                           | Port Port<br>Number Alpha            | Enable Keypanel Mirroring      |     |   |
| SIP Server / Pot Selection                                                                                                    | 17 TIF1 •                            |                                |     |   |
| (mone>       (mone>                                                                                                    | SIP Server / Port Selection          | Remote Assignment Gains        |     |   |
| <none></none>                                                                                                    | <none></none>                        |                                |     |   |
|                                                                                                    | <none></none>                        |                                |     |   |

Now go into one of the Keypanels and assign the TIF ports to the desired keys of the panel.

Send the changes to the matrix and see if the buttons appear on the panels with a phone symbol on top of it. If you now press to talk on one of these buttons you get the options to dail a number on the keypanel display. You can navigate with your aux/vol. knob and type a phone number via the keypad.

After typing the number end with ## to initiate a call.

February 17, 2025

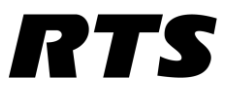

You can also store *local Autodail* numbers in the Keypanel using AZedit if you panel has the AC options license. Go to the keypanel / Port settings menu and click on the keypanel icon.

In this go to the tab Key Options and make sure to also add the ## behind the numbers as in the example below.

|                                                                                                    | Autodial Numb | ers                                            |                                                                                       |                                                                                         | Key Icons                                                                                                |         |
|----------------------------------------------------------------------------------------------------|---------------|------------------------------------------------|---------------------------------------------------------------------------------------|-----------------------------------------------------------------------------------------|----------------------------------------------------------------------------------------------------|---------|
| Solo Key <empty></empty>                                                                             | Entry         |                                                | Number                                                                                |                                                                                         | Key State                                                                                                | Display |
|                                                                                                    | 1             | 0653674624##                                   |                                                                                       |                                                                                         | Has TIF Assignment                                                                                       | ×       |
| Exclusive Keys <empty></empty>                                                                       | 2             | 0651902138##                                   |                                                                                       |                                                                                         | Has Trunk Assignment                                                                                     | ×       |
|                                                                                                    | <add> •</add> |                                                |                                                                                       |                                                                                         | Has Chime                                                                                                | x       |
| tch Disable                                                                                          |               |                                                |                                                                                       |                                                                                         | Is Group Master                                                                                          | ×       |
| Talk Kaun (amphi)                                                                                    |               |                                                |                                                                                       |                                                                                         | Has Autodial                                                                                             | ×       |
| Taik Neys Cempty>                                                                                    | One-Touch A   | todials                                        |                                                                                       |                                                                                         | Is Exlusive                                                                                              | ×       |
| Listen Keys <empty></empty>                                                                          |               |                                                |                                                                                       |                                                                                         | Is Solo Key                                                                                              | ×       |
| Lton Lock<br>Tak Keys<br>Locked On cempty><br>Locked Off cempty><br>Listen Keys<br>Locked On cempty> | Key Groups    | Master Key<br>16<br>(none><br>(none><br>(none> | Talk Keys<br>1, 2, 3, 4, 5<br><empty><br/><empty><br/><empty></empty></empty></empty> | Listen Keys<br>1, 2, 3, 4, 5<br><empty><br/><empty><br/><empty></empty></empty></empty> | Key Volumes —<br>✓ Alow Key Volume Adju<br>Minimum Key Volume —<br><u>Key</u> <u>Volu</u><br><add></add> | me      |
| Locked Off <empty></empty>                                                                           | Chimes        |                                                |                                                                                       |                                                                                         | ]                                                                                                    |         |
|                                                                                                    | Key           | Chime                                          |                                                                                       | Duration                                                                                |                                                                                                    |         |
|                                                                                                    | caddo         | Galle                                          |                                                                                       | CON BLICHT                                                                              |                                                                                                    |         |
| slies<br>Vinimum Tally Duration 15 sec 💽                                                             |               |                                                |                                                                                       |                                                                                         |                                                                                                    |         |

Also One Touch Autodails can be specified per button so when you press these the call is being made automatically.

February 17, 2025

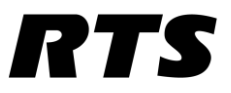

There is also a way to store *Autodail numbers* on the Intercom matrix instead of the panels locally. Go to System and Auto Dail (alt+F9) and specify them here.

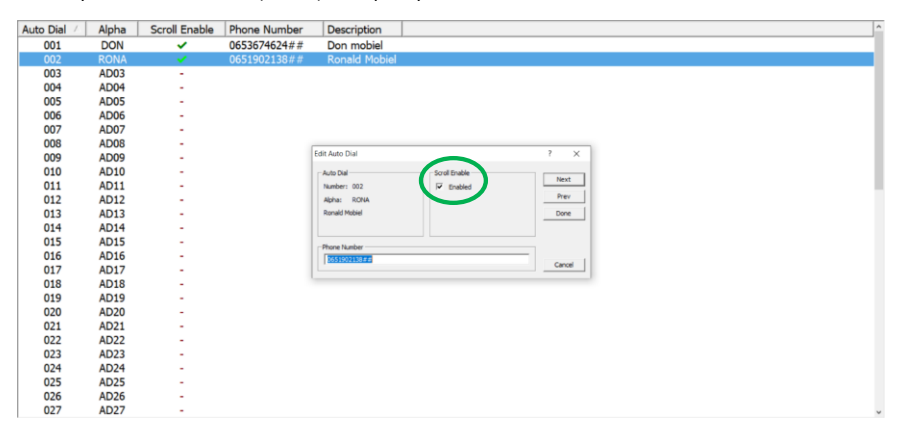

Don't forget the ## at the end of the number and make sure to tick the Scroll Enable box so you can see them on every panel.

You should now be able to choose these on your keypanels as well when you select the switch you've configured for this TIF.

Have fun!

February 17, 2025